# Edvance360 QUICKSTART GUIDE How to Communicate with Learners

## How to Communicate with Learners

Within Edvance360, Admin and Instructors may communicate with Learners in a number of ways.

## 1 Home Page Welcome:

(A) Admin users may create a permanent Home Page Welcome for all users to view on their Home Dashboard by going to Admin>Config & Settings>General Settings>Home Page Welcome Message. **Note**: Users are not able to remove this welcome notification.

| TEST ADMINS       • Holidays         HEIP       • Holidays         COMPETINGES       • Holidays         COMPETINGES       • Holidays         COMPETINGES       • Holidays         COMPETINGES       • Holidays         COMPETINGES       • Holidays         COMPETINGES       • Holidays         COMPETINGES       • Holidays         COMPETINGES       • Holidays         If active, the message below will appear at the top of the Home Page for all users.       • • • • • • • • • • • • • • • • • • •                                                                                                    |                 | Gradebook Options                                                                                                    |
|----------------------------------------------------------------------------------------------------|-----------------|----------------------------------------------------------------------------------------------------|
| HORE PAGE LINIS         HEP         COMPETENCIES    If active, the message below will appear at the top of the Home Page for all users.          If active, the message below will appear at the top of the Home Page for all users.    If active, the message below will appear at the top of the Home Page for all users.          If active, the message below will appear at the top of the Home Page for all users.             If active, the message below will appear at the top of the Home Page for all users.             If active, the message below will appear at the top of the Home Page for all users.             If active, the message below will appear on the home page.          Message fleader         Message Content             Enter the text/content that will appear on the home page.              If active, the message value on the home page.              If active to the searce-wrining Extence-200 LIMS-SN Software Solution. We are confident that you will enjoy your hands on-experience within our site, and look forward to hearing your feedback as you explore. For any questions and/or problems, visit our HELP DESK found within your HELP tab at the top right of your          Paragraphs: 1, Words: 51 at the top right of your                                                                                                    | TEST ADMINS     |                                                                                                    |
| HERP       I         COMPETENCIES       If active, the message below will appear at the top of the Home Page for all users.                                                                                                    | HOME PAGE LINKS | • riolidays                                                                                                    |
| It active, the message below will appear at the top of the Home Page for all users. It active, the message below will appear at the top of the Home Page for all users. It active, the message below will appear at the top of the Home Page for all users. It active, the message below will appear at the top of the Home Page for all users. It active, the message below will appear at the top of the Home Page for all users. It active, the message below will appear at the top of the Home Page for all users. It active, the message below will appear at the top of the Home Page for all users. It active, the message below will appear at the top of the Home Page for all users. It active, the message below will appear at the top of the Home Page for all users. It active, the message below will appear at the top of the Home Page. It active, the message below will appear on the home page. It active is the swaret-wrining Edwarde 300 LMS-SM Software Solution. We are confident that you will enjoy your hands on-experience within our site, and look forward to hearing your feedback as you explore. For any questions and/or problems, visit our HELP DESK found within your HELP tab at the top right of your particular top of the top of the top of | HELP >          | Home Page Welcome Message                                                                                                    |
| No<br>Message Heading<br>Welcome to Edwarce500<br>Message Content<br>Enter the text/content that will appear on the home page.<br>Welcome to the severt-winning Edwarce500 LMS-SN Software Solution. We are confident that you will enjoy your hands on-experiance within our site, and look<br>forward to hearing your feedback as you explore. For any questions and/or problems, visit our HELP DESK found within your HELP tab at the top right of your<br>Paragraphs: 1, Words: 51 d                                                                                                    | COMPETENCIES >  | If active, the message below will appear at the top of the Home Page for all users. <ul> <li>Yes</li> </ul>                                                                                                    |
| Message Heading         Welcome to Edvance300         Message Content         Enter the text/content that will appear on the home page.         Styles       Format </td Welcome to the sward-wrining Edwance300 LMS-SN Software Solution. We are confident that you will enjoy your hands on-experience within our site, and look;         Welcome to the sward-wrining Edwance300 LMS-SN Software Solution. We are confident that you will enjoy your hands on-experience within our site, and look;         Torward to hearing your feedback as you explore. For any questions and/or problems, visit our HELP DESK found within your HELP tab at the top right of your         Paragraphs: 1, Words: 51                                                                                                    |                 | O No                                                                                                    |
| Message Heading<br>Welcome to Edvance300<br>Message Content<br>Enter the text/content that will appear on the home page.<br>Styles - Format - ?<br>Welcome to the award-winning Edvance300 LMS-SW Software Solution. We are confident that you will enjoy your hands-on-experience within our site, and look<br>forward to hearing your feedback as you explore. For any questions and/or problems, visit our HELP DESK found within your HELP tab at the top right of your<br>Paragraphs: 1, Words: 51 $\downarrow$                                                                                                    |                 | Message Header                                                                                                    |
| Wetcome to Edwarce300         Massage Content         Enter the toxt/content that will appear on the home page.         Image: The toxt/content that will appear on the home page.         Image: The toxt/content that will appear on the home page.         Image: The toxt/content that will appear on the home page.         Image: The toxt/content that will appear on the home page.         Image: The award-wrining Edwarde-300 LMS-SM Software Solution. We are confident that you will enjoy your hands-on-experiance within our site, and look;         forward to hearing your feedback as you explore. For any questions and/or problems, visit our HELP DESK found within your HELP tab at the top right of your         Image: The amage: The tox of the amage: The tox of the amage: The tox of the tox of tox of the tox of the tox of the tox of tox of the tox of the tox of tox of tox                                                                                                    |                 | Message Heading                                                                                                    |
| Message Content         Enter the text/content that will appear on the home page.         Image: Styles         Styles         Format         ?         Welcome to the sward-whining Edwance300 LMS-SN Software Software Soft                                                                                                    |                 | Welcome to Edvance380                                                                                                    |
| Enter the text/content that will appear on the home page.                                                                                                    |                 | Message Content                                                                                                    |
| Image: Section 2001 LMS-SN Software Solution. We are confident that you will enjoy your hands on-experience within our site, and look, forward to hearing your feedback as you explore. For any questions and/or problems, visit our HELP DESK found within your HELP tab at the top right of your         Image: Software Solution We are confident that you will enjoy your hands on-experience within our site, and look, forward to hearing your feedback as you explore. For any questions and/or problems, visit our HELP DESK found within your HELP tab at the top right of your         Image: Software Solution We are confident that you will enjoy your hands on-experience within our site, and look, forward to hearing your feedback as you explore. For any questions and/or problems, visit our HELP DESK found within your HELP tab at the top right of your         Image: Software Solution We are confident to your HELP DESK found within your HELP tab at the top right of your         Image: Software Solution We are confident to your         Image: Software Solution We are confident to your         Image: Software Solution We are confident to your         Image: Software Solution We are confident to your         Image: Software Solution We are confident to your         Image: Software Solution We are confident to your         Image: Software Solution We are confident to your         Image: Software Solution We are confident to your         Image: Software Solution We are confident to your         Image: Software Solution We are confident to your         Image: Software Software Solution We are confident to your         Ima                                                                                                    |                 | Enter the text/content that will appear on the home page.                                                                                                    |
| Styles - Formst - ?<br>Welcome to the award-winning Edvance300 LMS-SN Software Solution. We are confident that you will enjoy your hands-on-experience within our site, and look,<br>forward to hearing your feedback as you explore. For any questions and/or problems, visit our HELP DESK found within your HELP tab at the top right of your<br>Paragraphs: 1, Words 51                                                                                                    |                 |                                                                                                    |
| Welcome to the award-winning Edvance300 LMS-SN Software Solution. We are confident that you will enjoy your hands-on-experience within our site, and look, forward to hearing your feedback as you explore. For any questions and/or problems, visit our HELP DESK found within your HELP tab at the top right of your<br>Paragraphs: 1, Words 51                                                                                                    |                 | Styles - Format - ?                                                                                                    |
| Paragraphs: 1, Words: 51                                                                                                    |                 | Welcome to the sward-winning Edvance300 LMS-SN Software Solution. We are confident that you will enjoy your hands-on-experience within our site, and look forward to hearing your feedback as you explore. For any questions and/or problems, visit our HELP DESK found within your HELP tab at the top right of your |
| Paragraphs: 1, Words: 61                                                                                                    |                 |                                                                                                    |
|                                                                                                    |                 | Paraorantes 1 Words 51                                                                                                    |
|                                                                                                    |                 | raisgippis i, would of A                                                                                                    |

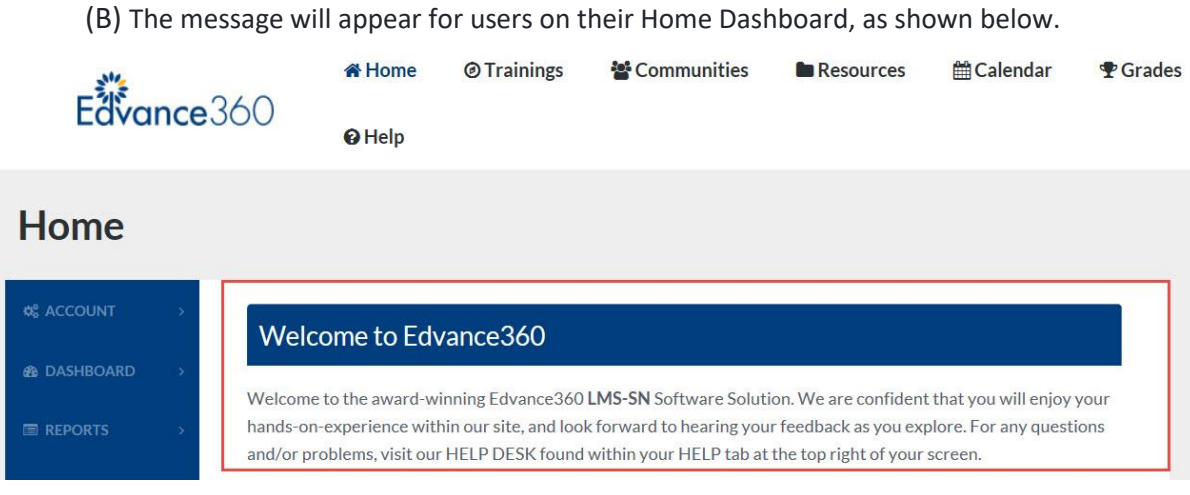

#### 2 Notifications/Alerts:

(A) Admin users may create a removable notification for certain user types to view on their Home Dashboard. To create, edit or delete a notification/alert, go to Admin>Home Page Alerts.

| Administration        |                                                                                                    |   |
|-----------------------|----------------------------------------------------------------------------------------------------|---|
| CONFIG & SETTINGS     | dmin » Home Page Alert                                                                                              |   |
| LUSER MANAGEMENT >    | Current Expired                                                                                                    | 0 |
|                       | Conference this Weekend                                                                                             |   |
| COURSES & COMMUNITIES | NOW - NEVER EXPIRES Roles: Admin, Staff, Faculty, Parents, Student, Alumni, Mentor                                  |   |
|                       | Everyone is invited to attend our Leadership Conference this weekend in the Main Meeting Room from 2:00pm - 4:00pm. |   |
| 🖋 EXTERNAL LTI TOOLS  | Edit  Delete                                                                                                    |   |
| C SALES FORCE         |                                                                                                    |   |
| Lee REPORTS >         |                                                                                                    |   |
| HOME PAGE ALERTS      |                                                                                                    |   |

(B) The users will view their notifications/alerts from their Home Dashboard as seen below.

# Notifications

Mark All Read

### Weekend Conference!

NOW - NEVER EXPIRES | Mark read

Everyone is invited to attend our Leadership Conference this weekend in the Main Meeting Room from 2:00pm - 4:00pm. Contact the Main Office to RSVP.

## 3 Sending Messages:

(A) Admin and Instructors may send learners messages by selecting a learner or learners from the course/community attendees on a course/community home page. Once the user(s) are selected, choose "Select Option" to Send Mail or Send Mail Privately (which means if multiple users are being sent the same message, they all will be "blind copied" and they won't see each other's emails in the send area).

| DISCUSSION         | Ulau you a | are enroned into | unia courac. |             |         | and protocal directed from the World<br>Coaching Institution of America. |
|--------------------|------------|------------------|--------------|-------------|---------|--------------------------------------------------------------------------|
| CHAT               | Enroll     | Learner          |              |             |         | Facilitator                                                              |
| LESSONS            | C 🗈        | ourse Atter      | dees         |             |         | Terryl Shanlian                                                          |
| E TESTS            |            | Last Name        | e First Name | e User Name | Actions | Send Message                                                             |
| SURVEYS            |            | Select Operation |              |             |         |                                                                          |
| GRADEBOOK          |            |                  |              |             |         | 🗈 Syllabus 🔅                                                             |
| RESOURCES          |            | Doe              | John         | johndoe     | Drop    | No Syllabus Found                                                        |
|                    |            | B Doe            | Jake         | jakedoe     | Drop    |                                                                          |
| AGENTS             |            | Doe              | Jane         | janedoe     | Drop    |                                                                          |
| CTART & CHIP PATES |            |                  |              |             |         |                                                                          |

(B) Once a message has been send, select Sent Mail in the Mailbox area and select a particular message to review the Delivery Stats. The system will show the date and time if

the message was opened and if the user deleted the message (yes or no). See below.

| Commu                                | unity Event t                                              | his Wee          | kend                    |                        |
|--------------------------------------|------------------------------------------------------------|------------------|-------------------------|------------------------|
| Jane,                                |                                                            |                  |                         |                        |
| Will you be able<br>minutes before ( | to attend the community even<br>noon. Let me know. Thanks. | ent this weekend | at noon? If so, meet me | e at the Library a few |
| Terryl Shanlian                      | ioon, Lecine know, manks.                                  |                  |                         |                        |
|                                      |                                                            |                  |                         |                        |
| Delivery Stats                       |                                                            |                  |                         |                        |
| Recipient:                           | Message Read:                                              |                  | Message I               | Deleted:               |
| Jane Doe                             | Read on 08/31/2016 1:0                                     | 04 pm            | No                      |                        |
|                                      |                                                            |                  |                         |                        |

## Agents:

4

(A) Each course/community has a selection of agent which may be pre-set to be sent to users and/or instructors for that particular course or community.

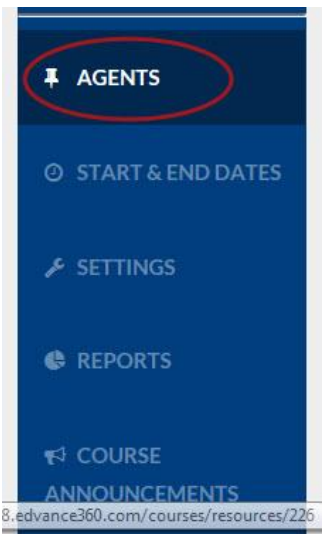

(B) The three main options are Scheduled Tasks, Thresholds Alerts, and Content Alerts. To create a new alert, select the option then select the Green Plus Sign to review the additional

options within each area. Directions and explanations for each are revealed once the option is selected.

#### Navigate Life Coaching

| MY COURSE  | Trainings » Course Agents |                  |                |   |
|------------|---------------------------|------------------|----------------|---|
|            | Agents                    |                  |                |   |
| SCORM      | Scheduled Tasks           | Threshold Alerts | Content Alerts |   |
| 🖀 CALENDAR |                           |                  |                |   |
|            | Scheduled Tasks           |                  |                | • |

# 5 Discussion Posts/Forums:

(A) Each course and community has the Discussion tool which may be used to create Discussion Forums (which are categories holding a group of posts), or individual Posts. These Forums and Posts may be used any number of ways to engage learners. Within course Settings, various settings may be set for the course/community Discussions.

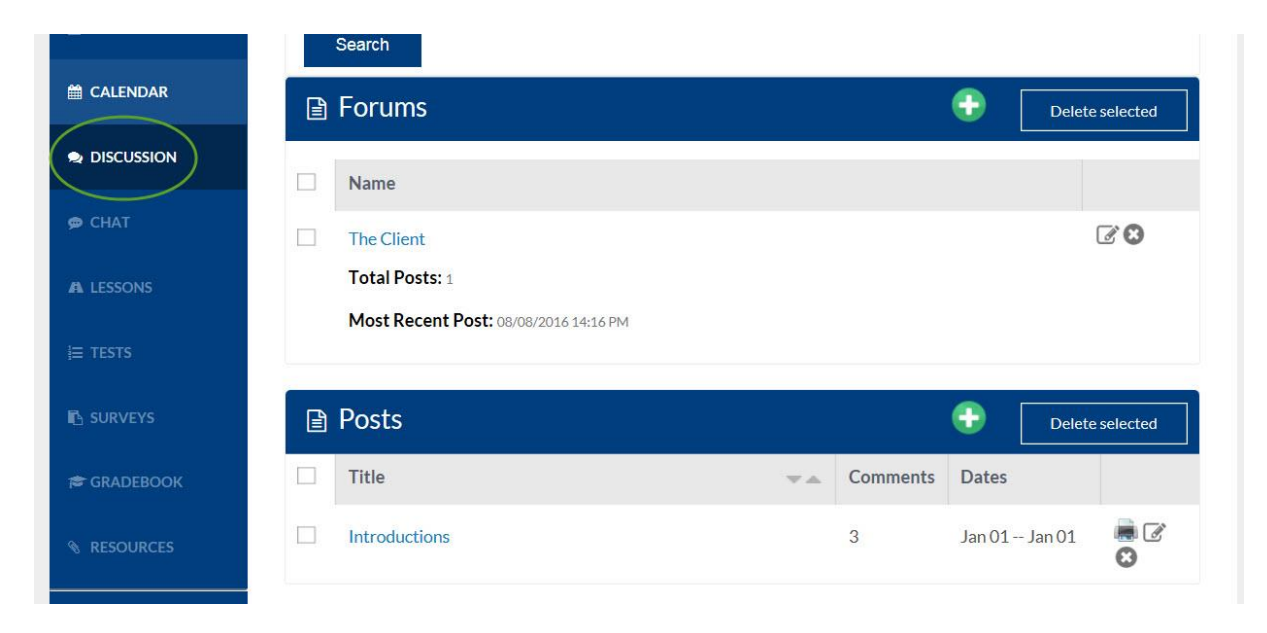

(B) When enrolled learners engaged and comment within any posts/forums, a notification will appear on the learner's home dashboard to encourage continued discussion between

learners and instructors.

# **FEEDS**

# Posts & Comments

Clear All

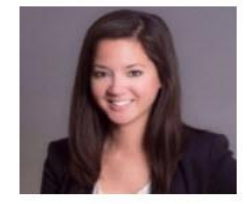

Introductions 08/31/2016 1:01 PM | Clear In: Navigate Life Coaching By: Jane Doe

Hello! My name is Jane Doe and I have the Senior Account Liaison for a Welding Industry Company in Nebraska. Due to the nature of my role, coaching has become a necessary part of my direct interaction with my co-workers. I look forward

to engaging in this course to gain knowledge and ability in the coaching arena.

Read More...

## 6 Calendar:

(A) Within each course and community is a calendar specific for that particular course or community where the Instructor may add a calendar item.

| Navigate L | ife Coach  | ing         |             |           |           |            |            |
|------------|------------|-------------|-------------|-----------|-----------|------------|------------|
| MY COURSE  | ✓ RecordUp | pdated      |             |           |           |            |            |
|            | Month      |             | Week        | Day       | Today     | Y          | ear        |
| SCORM      | < >        |             | Se          | ptember 2 | 016오      |            | 0          |
|            | SUNDAY     | MONDAY      | TUESDAY     | WEDNESDAY | THURSDAY  | FRIDAY     | SATURDAY   |
|            | € 28 (     | <b>⊕</b> 29 | <b>⊕</b> 30 |           | 1<br>Test | <b>⊕</b> 2 | <b>⊕</b> 3 |
| 🗢 CHAT     |            |             |             |           |           |            |            |

(B) All enrolled learners will see the item on their own personal calendar.

|    | E   | <u>الْمَ</u> | an   | ce   | 36 | 0  | in the second second s | ome<br>elp | @ Training  | s 😵 Com | nmunities | Resources | Caler  | dar & Admin |
|----|-----|--------------|------|------|----|----|----------------------------------------------------------------------------------------------------|------------|-------------|---------|-----------|-----------|--------|-------------|
| C  | ale | no           | lar  |      |    |    |                                                                                                    |            |             |         |           |           |        |             |
| 0  | S   | epte         | mber | 2016 |    | 0  | Calend                                                                                                    | lar » Cal  | endar View  |         |           |           |        |             |
| Su | Mo  | Tu           | We   | Th   | Fr | Sa |                                                                                                    |            |             |         |           |           |        |             |
|    |     |              |      | 1    | 2  | 3  |                                                                                                    | Mor        | nth         | Week    | Day       | Today     | Ye     | ar          |
| 4  | 5   | 6            | 7    | 8    | 9  | 10 | 1                                                                                                    |            | and a       |         |           |           |        |             |
| 11 | 12  | 13           | 14   | 15   | 16 | 17 | <                                                                                                    | >          |             | Se      | ptember   | 2016 🥥    | /      | •           |
| 18 | 19  | 20           | 21   | 22   | 23 | 24 |                                                                                                    |            |             | 1       | 1         |           | /      |             |
| 25 | 26  | 27           | 28   | 29   | 30 |    | SUI                                                                                                    | NDAY       | MONDAY      | TUESDAY | WEDNESDAY | THURSDAY  | FRIDAY | SATURDAY    |
| <  |     |              |      |      |    | >  | Ŧ                                                                                                    | 28         | <b>⊞</b> 29 |         |           | E 1 E     | 2      | <b>⊕</b> 3  |

# 7 Chat:

(A) A live chat tool is available for each course and community. Once selected, the instructor may Launch the Chat Window, Search Filter for previously Chat session, etc. Each chat session is recorded by the system and may be searched and reviewed at any time. NOTE: Chat sessions may also be launched when selecting a user on the site from the Network (Friends and Contacts) area.

## Navigate Life Coaching

| MY COURSE      | Trainings » Course Chat |
|----------------|-------------------------|
|                | Launch Chat Window      |
| SCORM          | ■ Search Filter         |
|                | Select Date             |
|                | 09/05/2016<br>View      |
|                | Course Chat             |
|                | Show Logs               |
| B. clubi (D)/C | ■ Chat Log              |

(B) Once the "Launch Chat Window" has been selected, a box will open showing the current

users in the chat room, the dialog in the center, and place to type in a message for the chat at the bottom. To exit the chat room, select the "X" in the top right corner. Note: When a new user joins the chat room, a chime will sound alerting the users of a new person entering.

| ~ < | >                     |
|-----|-----------------------|
|     | <ul> <li>✓</li> </ul> |

# 8 Log Engagement:

(A) Users may type in any logged engagement with another user by first selecting Network on the home dashboard which open the "Friends and Contacts" area.

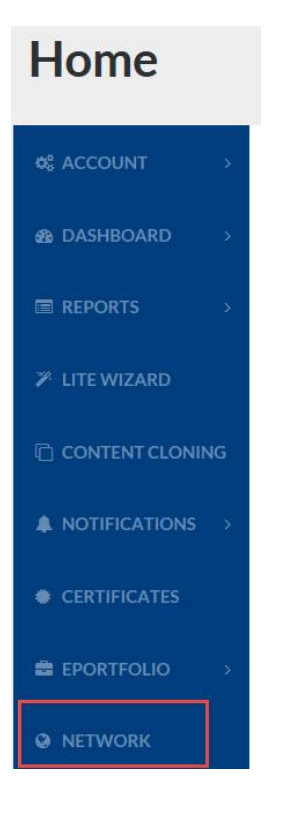

(B) Once Friends and Contracts has been opened locate and select the user desired.

| Friends & (      | Contacts                            |   |
|------------------|-------------------------------------|---|
| MEMBER DIRECTORY | Home » Network » Search Contacts    |   |
| NETWORK          | Search Alphabetically               |   |
|                  | A B C D E F G H I J K L M N O       |   |
|                  | P Q R S T U V W X Y Z               |   |
|                  | Members Name Search                 |   |
|                  | Name 💌 Member Type 💌 City & State 👻 | A |
|                  | None                                |   |
|                  | Gerrity1 Student None               |   |

(C) A window will appear allowing comments to be created and saved regarding the selected user. A report of these saved engagements may be pulled by Admin users by going to Admin>Reports>Student Engagements.

| met Ashley at Star | bucks to review her upcoming | involvement with her online cour | rses. She will begin this Fall. | / |
|--------------------|------------------------------|----------------------------------|---------------------------------|---|
|                    |                              |                                  |                                 |   |
|                    |                              |                                  |                                 |   |
|                    |                              |                                  |                                 |   |
|                    |                              |                                  |                                 |   |
|                    |                              |                                  |                                 |   |
|                    |                              |                                  |                                 |   |